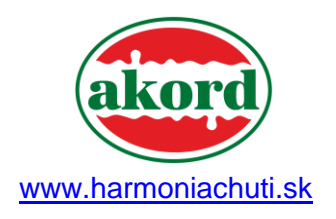

# NÁVOD NA POUŽÍVANIE E-SHOPU

Objednajte si tovar jednoducho a rýchlo, na pár kliknutí!

Náš e-shop nájdete na stránkach <u>www.harmoniachuti.sk</u> v časti **E-SHOP**. Tu nájdete všetky potrebné informácie a rady, ako s ním pracovať.

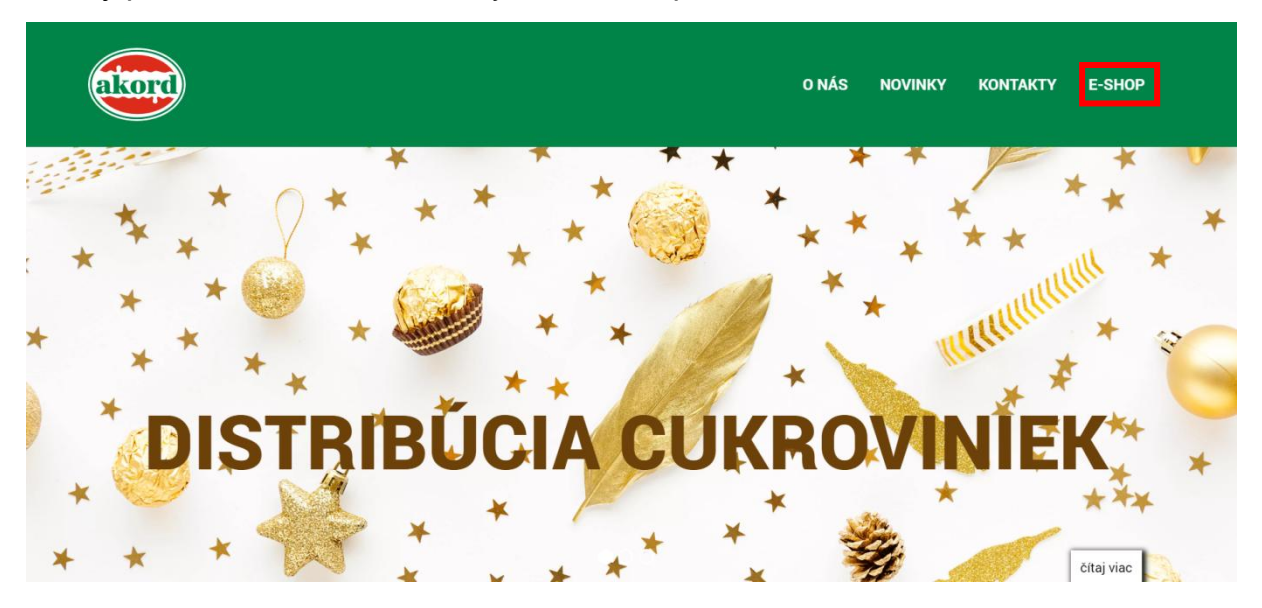

## **OBSAH NÁVODU**

- 1. Registrácia a prihlásenie
- 2. Možnosti využívania e-shopu
- 3. Dokončenie objednávky
- 4. Nastavenie profilu

## ĎAKUJEME ZA VAŠU PRIAZEŇ A ŽE VYUŽÍVATE NÁŠ E- SHOP!

Všetky ceny, produkty a detaily v tomto návode sú len ilustračné a ich zmeny sú vyhradené.

Ak potrebujete pomoc so záležitosťou, ktorú ste v návode nenašli, kontaktujte nás na info@harmoniachuti.sk.

I Banská Bystrica 21 48 414 22 27 21 907 803 988 prdbb@harmoniachuti

*↓* +421 51791 66 56
 *↓* +421 915 912 217
 *↓* akordoo@harmoniachuti.sl

Filiálka Prešov

Filiálka Trnava

🤳 +421 33 550 24 39 🔋 +421 908 910 880 AKORD distribučná s.r.o Partizánska 89 6 974 01 Banská Bystric: 6 1ČO: 46836411

IČ DPH: SK2023603461

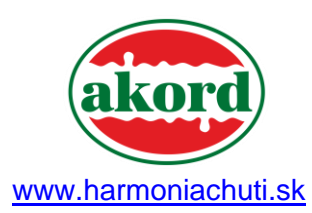

| 1. | DO E-SHOPU MÔŽETE VSTÚPIŤ JEDNODUCHO!                                       |
|----|-----------------------------------------------------------------------------|
|    | E-shop je určený pre firemných zákazníkov ako objednávkový svstém s cenami. |

- Ak ste existujúci zákazník ale nemáte prihlasovacie údaje, prosíme o vyplnenie formulára "Záujem o registráciu". Následne Vám príde potvrdenie o registrácií a heslo.
- Ak nie ste náš existujúci zákazník, prosíme o vyplnenie formulára "Záujem o registráciu" a naši obchodníci sa s Vami spoja podľa typu prevádzky a Vašej lokality.

- 1.1. Ak už máte vytvorenú registráciu, jednoducho sa prihláste v časti VSTUP PRE REGISTROVANÝCH KLIENTOV prostredníctvom vášho emailu alebo zvoleného používateľského mena a zvoleného hesla.
- 1.2. V prípade, že ste u nás prvýkrát založte si účet kliknutím na ZÁUJEM O REGISTRÁCIU. Je to jednoduché a zaberie vám to iba moment. Vyplňte údaje o vás.

| ഹ | / E-SHOP PRIHLÄSENIE / REGISTRÄCIA |            |
|---|------------------------------------|------------|
|   |                                    |            |
|   |                                    |            |
|   |                                    |            |
|   | Hěfustaľská mano t                 |            |
|   |                                    |            |
|   | jan.novak.test                     |            |
|   |                                    |            |
|   | Meno *                             |            |
|   |                                    |            |
|   | Jan                                |            |
|   |                                    |            |
|   | Priezvisko *                       |            |
|   | Novák                              |            |
|   |                                    |            |
|   | Email *                            |            |
|   |                                    |            |
|   | jan.novak@test.sk                  | čítaj viac |

Po registrácii čaká Váš účet na schválenie administrátorom. Prosíme vás o krátke strpenie, kým váš účet potvrdíme.

21 48 414 22 27 21 907 803 988

Banská Bystrica

.

+421 915 912 217
 akordpo@harmoniachuti.sk

Filiálka Prešov

#### Filiálka Trnava

+421 33 550 24 39
+421 908 910 880

akordtt@harmoniachuti.sk

Partizánska 89
 974 01 Banská Bystrica

AKORD distribučná s.r.o

IČO: 46836411
 IČ DPH: SK2023603461

info@harmoniachuti.sk

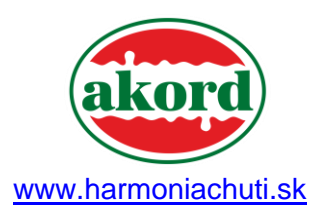

## 2. MOŽNOSTI VYUŽÍVANIA E-SHOPU

2.1. Zobrazenie produktov je možné zoradiť podľa rôznych kritérií. Primárne sa Vám produkty zobrazujú podľa dátumu pridania, takže budete vždy vidieť novinky ako prvé v zozname.

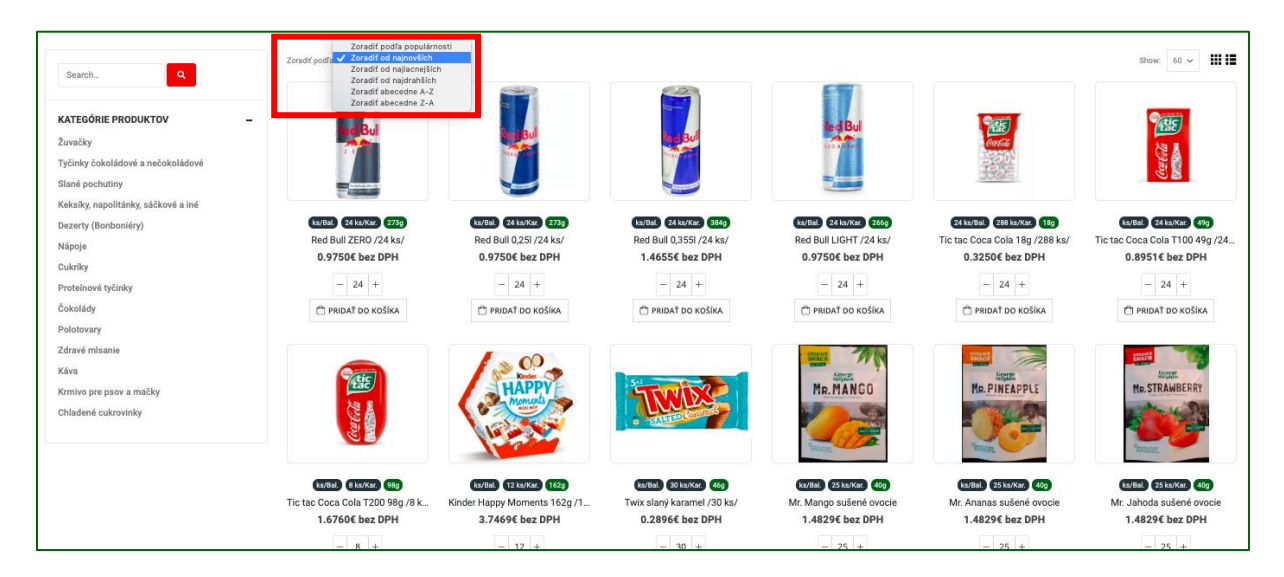

## 2.2. Vyhľadávanie produktov podľa názvu produktu

| horalky                             | Zoradiť podľa: Zoradiť o                                          | d najnovších 🗸                        |                                       |                                             | S                                           | how: 60 🗸                                   |
|-------------------------------------|-------------------------------------------------------------------|---------------------------------------|---------------------------------------|---------------------------------------------|---------------------------------------------|---------------------------------------------|
| KATEGÓRIE PRODUKTOV –               |                                                                   |                                       |                                       | Red Bull                                    | THE .                                       | THE                                         |
| Žuvačky                             | ZEEC                                                              | Inter Form                            | NEW DEC                               | SUGARFREI                                   | Calota                                      | 22 👗                                        |
| Tyčinky čokoládové a nečokoládové   |                                                                   |                                       |                                       |                                             | The second second                           | and and                                     |
| Slané pochutiny                     | Terrene, President and filler and<br>Terrene, Revendurge March 19 |                                       | <u> </u>                              |                                             |                                             |                                             |
| Keksíky, napolitánky, sáčkové a iné |                                                                   |                                       |                                       |                                             |                                             |                                             |
| Dezerty (Bonboniéry)                | ks/Bal. 24 ks/Kar.                                                | ks/Bal. 24 ks/Kar.                    | ks/Bal. 24 ks/Kar.                    | ks/Bal. 24 ks/Kar.                          | 24 ks/Bal.                                  | ks/Bal. 24 ks/Kar.                          |
| Nápoje                              | 273g                                                              | 273g                                  | 384g                                  | 266g                                        | 288 ks/Kar. 18g                             | 49g                                         |
| Cukríky                             | Red Bull ZERO /2<br>0.9750€ bez DPH                               | Red Bull 0,25I /24<br>0.9750€ bez DPH | Red Bull 0,355I /2<br>1.4655€ bez DPH | Red Bull LIGHT /2<br><b>0.9750€ bez DPH</b> | Tic tac Coca Cola<br><b>0.3250€ bez DPH</b> | Tic tac Coca Cola<br><b>0.8951€ bez DPH</b> |
| Proteínové tyčinky                  |                                                                   |                                       |                                       |                                             |                                             |                                             |
| Čokolády                            | - 24 +                                                            | - 24 +                                | - 24 +                                | - 24 +                                      | - 24 +                                      | - 24 +                                      |
| Polotovary                          | 🗇 PRIDAŤ DO KOŠÍK                                                 | 🗇 PRIDAŤ DO KOŠÍK                     | 🗇 PRIDAŤ DO KOŠÍK                     | 🗇 PRIDAŤ DO KOŠÍK                           | 🗇 PRIDAŤ DO KOŠÍK                           | 🗇 PRIDAŤ DO KOŠÍK                           |
| Zdravé mlsanie                      |                                                                   |                                       |                                       |                                             |                                             | čítaj viac                                  |

#### Banská Bystrica 21 48 414 22 27

ordbb@harmoniachuti.sk

21 907 803 988

- 🤳 +421
  - 🧧 +421 915 912 217

Filiálka Prešov

#### akordpo@harmoniachuti.sk

#### Filiálka Trnava

🤳 +421 33 550 24 39

📕 akordtt@harmoniachuti.sk

- AKORD distribučná s.r.o
  - 🏙 974 01 Banská Bystrica
  - 📕 IČO: 46836411
  - IČ DPH: SK2023603461
     info@harmoniachuti.sk

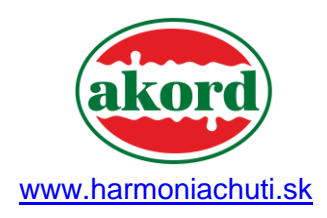

#### Strana 4 z 10

## 2.3. Produkty sú rozdelené do prehľadných kategórií

| KATEGÓRIE PRODUKTOV –               |                                       | steph             | resh              | tic               |                   | ł                                                                                                    |
|-------------------------------------|---------------------------------------|-------------------|-------------------|-------------------|-------------------|----------------------------------------------------------------------------------------------------|
| Žuvačky                             | SPEANMUL                              | Wintern Window    | Winternet         | GUM               |                   | Contract.                                                                                                    |
| Tyčinky čokoládové a nečokoládové   | Star and                              | un com            | and and and       |                   | <b>C</b> runc     |                                                                                                    |
| Slané pochutiny                     |                                       |                   |                   |                   |                   |                                                                                                    |
| Keksíky, napolitánky, sáčkové a iné |                                       |                   |                   |                   |                   |                                                                                                    |
| Dezerty (Bonboniéry)                | 20 ks/Bal.                            | 30 ks/Bal.        | 30 ks/Bal.        | 12 ks/Bal.        | 15 ks/Bal.        | 15 ks/Bal.                                                                                                    |
| Nápoje                              | 600 ks/Kar. 13g                       | 600 ks/Kar. 14g   | 600 ks/Kar. 14g   | 288 ks/Kar. 12g   | 180 ks/Kar. 58g   | 180 ks/Kar. 58g                                                                                                    |
| Cukríky                             | 0.2167€ bez DPH                       | 0.3500€ bez DPH   | 0.3500€ bez DPH   | 0.3880€ bez DPH   | 1.3750€ bez DPH   | 1.3750€ bez DPH                                                                                                    |
| Proteínové tyčinky                  |                                       |                   |                   |                   |                   |                                                                                                    |
| Čokolády                            | - 20 +                                | - 30 +            | - 30 +            | - 12 +            | - 15 +            | - 15 +                                                                                                    |
| Polotovary                          | 🗇 PRIDAŤ DO KOŠÍK                     | 🗇 PRIDAŤ DO KOŠÍK | 🗇 PRIDAŤ DO KOŠÍK | 🗇 PRIDAŤ DO KOŠÍK | 🕆 PRIDAŤ DO KOŠÍK | 🗇 PRIDAŤ DO KOŠÍK                                                                                                    |
| Zdravé mlsanie                      |                                       |                   |                   |                   |                   |                                                                                                    |
| Káva                                |                                       |                   |                   | 1                 |                   | Contraction of the second second seco |
| Krmivo pre psov a mačky             |                                       |                   |                   |                   | Gum               | M HIT                                                                                                    |
| Chladené cukrovinky                 | S S S S S S S S S S S S S S S S S S S | 01810             |                   |                   |                   |                                                                                                    |
|                                     |                                       |                   |                   |                   |                   | <b>N</b>                                                                                                    |
|                                     | 10 ks/Ral                             | 10 ks/Ral         | 10 ks/Bal         | 10 ks/Ral         | 10 ks/Bal         | čítaj viac                                                                                                    |

2.4. Po kliknutí na produkt, každý produkt obsahuje vo vrchnej časti: Názov, Cenu bez DPH, Katalógové číslo a kategóriu produktu. Ďalšie informácie nájdene pod obrázkom: balenie, hmotnosť a EAN produktu.

| HINKING               | Horalky Arašidové 50g<br>/56 ks/<br>0.2983€ bez DPH<br>Product Totał: 0.2983€ bez DPH<br>KATALÓGOVÉ ČÍSLO: 425<br>KATEGÓRE: KEKSÍKY, NAPOLITÁNKY, SÁČKOVÉ A INÉ<br>- 1 - □ PRIDAŤ DO KOŠÍKA | NOVINKY V SORTIMENTE         Oshee Protein slaný kara         0.7820€ bez DPH         Oshee Protein kokos 45         0.7820€ bez DPH         Oshee Protein kokos 45         0.7820€ bez DPH         Oshee Protein vanika 45         0.7820€ bez DPH         Oshee Protein vanika 45         0.7820€ bez DPH         Oshee Protein čokoláda         0.7820€ bez DPH |
|-----------------------|----------------------------------------------------------------------------------------------------|----------------------------------------------------------------------------------------------------|
| Čiarový kód hlavný    | 8584004040108                                                                                                    | Oshee Protein arašidové<br>0.7820€ bez DPH                                                                                                    |
| Počet kusov v balení  |                                                                                                    | Kinder Bueno mini mix 1<br>2.2880€ bez DPH                                                                                                    |
| Počet kusov v kartóne | 56                                                                                                    | Red Bull ZERO /24 ks/                                                                                                    |
|                       |                                                                                                    |                                                                                                    |

#### | Banská Bystrica 21 48 414 22 27 21 907 803 988

#### 21 907 803 988 ordbb@harmoniachuti.sk

#### +421 51791 66 56

Filiálka Prešov

+421 915 912 217
 akordpo@harmoniachuti.sk

## Filiálka Trnava

- **)** +421 33 550 24 39
  - 550 24 39
- akordtt@harmoniachuti.sk

# Partizánska 89 974 01 Banská Bystrica

AKORD distribučná s.r.o

- 🧰 IČO: 46836411
- info@harmoniachuti.sk

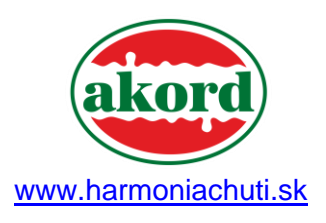

2.5. V prípade, že je pri produkte informácia **DOSTUPNÉ NA OBJEDNÁVKU**, tovar nemáme vždy skladom a takýto tovar radi pre Vás objednáme, doručenie zvyčajne trvá cca 1 týždeň.

| ALIŠIE INFORMÁCIE     | Image: Straig straig strai | < > |
|-----------------------|----------------------------------------------------------------------------------------------------|-----|
| Čiarový kód hlavný    | 4014400927399                                                                                                    |     |
| Počet kusov v kartóne | 12                                                                                                    |     |
| Hmotnosť v gramoch    | 125                                                                                                    |     |
| Dostupnosť tovaru     | DOSTUPNÉ NA OBJEDNÁVKI                                                                                                    |     |

3.4. V prípade prebiehajúcej akcie, je produkt označený červenou značkou **SUPER CENA**, kde je zobrazený zostávajúci čas do konca predaja za zvýhodnenú cenu.

| SUPPER CENA<br>AKCIOVÁ PONUKA KONČÍ O.<br>10 DNI, 12:16:25 | * CTUT                                    | SIPPER CENA<br>ACCIOVA PONURA KONCÍ O:<br>10 DNI, 12:16:25 | SUPER CENA<br>AKCIOVÁ PORUKA KONČÍ O.<br>10 DNÍ, 12:16:25 | C TUIL 29                                  |                                           |
|------------------------------------------------------------|-------------------------------------------|------------------------------------------------------------|-----------------------------------------------------------|--------------------------------------------|-------------------------------------------|
| 30 ks/Bal. 600 ks/Kar.                                     | 30 ks/Bal. 600 ks/Kar.                    | 30 ks/Bal. 600 ks/Kar.                                     | 30 ks/Bal. 600 ks/Kar.                                    | 30 ks/Bal. 600 ks/Kar.                     | 30 ks/Bal. 600 ks/Kar.                    |
| Orbit Watermelon /20×3<br>0.3500€ bez DPH                  | Orbit Sweet mint /20×3<br>0.3500€ bez DPH | Orbit Spearmint /20×30<br>0.3500€ bez DPH                  | Orbit Pepermint /20×30<br>0.3500€ bez DPH                 | Orbit Orange /20×30 ks/<br>0.3500€ bez DPH | Orbit Bubblemint /20×3<br>0.3500€ bez DPH |
| - 30 +                                                     | - 30 +                                    | - 30 +                                                     | - 30 +                                                    | - 30 +                                     | - 30 +                                    |
| 🗌 PRIDAŤ DO KOŠÍKA                                         | 🗌 PRIDAŤ DO KOŠÍKA                        | PRIDAŤ DO KOŠÍKA                                           | 🗌 PRIDAŤ DO KOŠÍKA                                        | PRIDAŤ DO KOŠÍKA                           | PRIDAŤ DO KOŠÍKA                          |

# Banská Bystrica 21 48 414 22 27 21 907 803 988 ordbb@harmoniachuti.sk

#### Filiálka Prešov

+421 51791 66 56

# +421 915 912 217 akordpo@harmoniachuti.sk

## Filiálka Trnava

+421 33 550 24 39

📕 akordtt@harmoniachuti.sk

- Partizánska 89
  - 🏙 974 01 Banská Bystrica

AKORD distribučná s.r.o

- 🔲 IČO: 46836411
- IČ DPH: SK2023603461
   info@harmoniachuti.sk

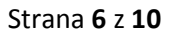

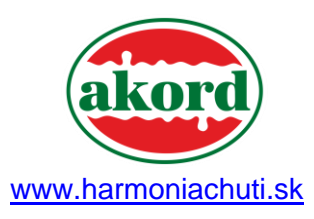

3.5. Vaše obľúbené a pravidelne objednávané položky si môžete pridať do záložky WISHLIST, ktorú nájdete na stránke "Môj Účet". Tovar označíte ako obľúbený v pravom spodnom rohu obrázku tovaru.

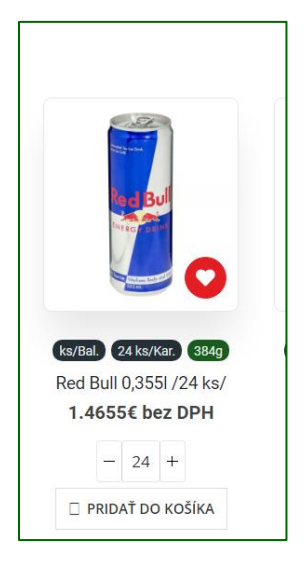

## 3. VYTVORENIE OBJEDNÁVKY

- 4.1. Produkty si môžete pridať do košíka priamo na hlavnej stránke tlačidlom **PRIDAŤ DO KOŠÍKA.**
- 4.2. Množstvo kusov je prednastavené ako minimálne objednané množstvo, ktoré predstavuje jedno balenie alebo jeden kartón (ak nemáte so svojím obchodným zástupcom dohodnuté inak).
- **4.3.** Ak chcete vybrať na objednanie ďalšie produkty, stlačte **"Pokračovať v** nákupe".

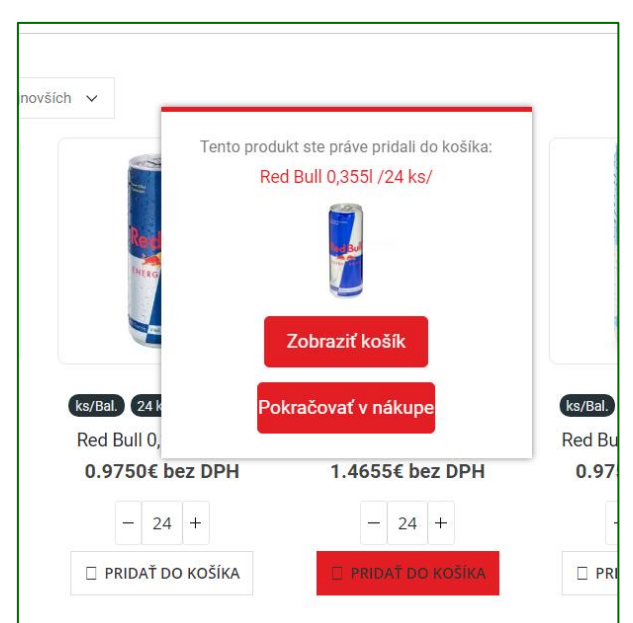

Banská Bystrica Filiálka Prešov Filiálka Trnava AKORD distribučná s.r.o 21 48 414 22 27 J +421 33 550 24 39 Partizánska 89 21 907 803 988 4421 908 910 880 th 974 01 Banská Bystrica ordbb@harmoniachuti.sk akordpo@harmoniachuti.sk akordtt@harmoniachuti.sk IČO: 46836411 E IČ DPH: SK2023603461 info@harmoniachuti.sk

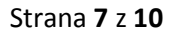

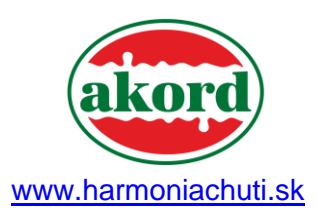

- 4.4. Výberom **ZOBRAZIŤ KOŠÍK** prejdete na zobrazenie celého obsahu nákupného košíka.
- 4.5. Sumár Vašej objednávky si môžete kedykoľvek prezrieť aj vo Vašom **KOŠÍKU**, ktorý nájdete vo vrchnej lište.

|                                                                                                    |                                                                                                    |                                                                             | O NÁS NOVINKY                                                          | KONTAKTY <b>E Skop</b> Mô                                                                                                    | u úče 🗂 🖓 🗸                                                                |                                                                                                    |
|----------------------------------------------------------------------------------------------------|----------------------------------------------------------------------------------------------------|-----------------------------------------------------------------------------|------------------------------------------------------------------------|----------------------------------------------------------------------------------------------------|----------------------------------------------------------------------------|----------------------------------------------------------------------------------------------------|
|                                                                                                    | 🏠 / ESHOP                                                                                                    |                                                                             |                                                                        |                                                                                                    |                                                                            |                                                                                                    |
| Search Q                                                                                                    | Zoradiť podľa: Zoradiť od najnovšich 🗸                                                                                                    |                                                                             |                                                                        |                                                                                                    |                                                                            | Show: 60 🗸                                                                                                    |
| KATEGÓRIE PRODUKTOV<br>Žuvačky<br>Tyčinky čokoládové a nečokoládové<br>Slané pochutiny<br>Keksily, napolitánky, sáčkové a iné<br>Dezerty (Borboniéry)<br>Nápoje | - Constant of the second second secon | COVER 2150/CC 2720<br>Red Bull 0,251/24 kz/                                 | CORE ALTONCE ORE<br>Red Bull 0,3551 /24 ks/                            | International Control Control | Ettersu (Braze 11)<br>Tic tac Coca Cola 189 /289 ks/                       | Example 2 and 2 and 2 an |
| Cukríky<br>Proteinové tyčinky<br>Čokolády                                                                                                    | - 24 +     - 24 +     - 24 +                                                                                                    | - 24 +                                                                      | - 24 +                                                                 | 0.9750€ Bez DPH<br>- 24 +<br>☐ PRIDAŤ DO KOŠÍKA                                                                                                    | 0.32506 bez DPH<br>- 24 +<br>PRIDAŤ DO KOŠÍKA                              | 0.89516 BEZ DPH<br>- 24 +<br>PRIDAŤ DO KOŠÍKA                                                                                                    |
| Posovaný<br>Zdravé mlasnie<br>Káva<br>Krmivo pre psov a mačky<br>Chladené cukrovinky                                                                            | (icelia                                                                                                    | HAPPY                                                                       |                                                                        | MR.MANGO                                                                                                    | Ma. P.INEAPPLE                                                             |                                                                                                    |
|                                                                                                    | (¥a/831) (8 ka/Kar) 989<br>Tic tac Coca Cola T200 98g /8 k<br>1.6760€ bez DPH                                                                                                    | (x/88) (12 xx/Xx2 (1429)<br>Kinder Happy Moments 162g /1<br>3.7469€ bez DPH | ka/Bal 30 ka/Kar) 669<br>Twix slaný karamel /30 ks/<br>0.2896€ bez DPH | (Ke/Bak) (25 karKar) (40g)<br>Mr. Mango sušené ovocie<br>1.4829€ bez DPH                                                                                                    | (kar8al.) (25 karKar) (409)<br>Mr. Ananas sušené ovocie<br>1.4829€ bez DPH | (kar8al.) (25karXaz) (465)<br>Mr. Jahoda sušené ovocie<br>1.4829€ bez DPH                                                                                                    |

4.6. Rekapitulácia vašej objednávky v nákupnom košíku je prehľadná a môžete v nej jednoducho zmeniť počet objednávaného tovaru prostredníctvom tlačidiel "+" a "–" alebo počet zmeníte prepísaním čísla. Potom kliknite na tlačidlo AKTUALIZÁCIA KOŠÍKU.

| X       Image: Spearmint /20x30 ks/       0.3500€ bez DPH       - 1 +       0.3500€ bez DPH         X       Image: Spearmint /20x30 ks/       0.9750€ bez DPH       - 1 +       0.9750€ bez DPH         X       Image: Spearmint /20x30 ks/       0.9750€ bez DPH       - 1 +       0.9750€ bez DPH         X       Image: Spearmint /20x30 ks/       0.9750€ bez DPH       - 1 +       0.9750€ bez DPH         X       Image: Spearmint /20x30 ks/       0.983€ bez DPH       - 1 +       0.9750€ bez DPH         X       Image: Spearmint /20x30 ks/       0.983€ bez DPH       - 1 +       0.2983€ bez DPH         Image: Spearmint /20x30 ks/       0.983€ bez DPH       - 1 +       0.2983€ bez DPH         Image: Spearmint /20x30 ks/       0.983€ bez DPH       - 1 +       0.2983€ bez DPH |   |      | Názov Produktu                | Cena za kus     | Počet | Medzisúčet          |
|----------------------------------------------------------------------------------------------------|---|------|-------------------------------|-----------------|-------|---------------------|
| Red Bull 0,251 /24 ks/               0.9750 € bez DPH               –              1 +               0.9750 € bez DPH                 X             Ž                                                                                                    | × | Comp | Orbit Spearmint /20x30 ks/    | 0.3500€ bez DPH | - 1 + | 0.3500€ bez DPH     |
| Horalky Arašidové 50g /56 ks/       0.2983 € bez DPH       - 1 +       0.2983 € bez DPH         Aktualizácia košíka       0.2983 € bez DPH       - 1 +       0.2983 € bez DPH                                                                                                    | × |      | Red Bull 0,25I /24 ks/        | 0.9750€ bez DPH | - 1 + | 0.9750€ bez DPH     |
| Aktualizácia košíka                                                                                                    | × |      | Horalky Arašidové 50g /56 ks/ | 0.2983€ bez DPH | - 1 + | 0.2983€ bez DPH     |
|                                                                                                    |   |      |                               |                 |       | Aktualizácia košíka |

Filiálka Trnava

📕 akordtt@harmoniachuti.sk

AKORD distribučná s.r.o

🏙 974 01 Banská Bystrica

Partizánska 89

IČO: 46836411
 IČ DPH: SK2023603461
 info@harmoniachuti.sk

Banská Bystrica

21 48 414 22 27

21 907 803 988

rdbb@barmoniachuti sk

Filiálka Prešov

akordpo@harmoniachuti.sk

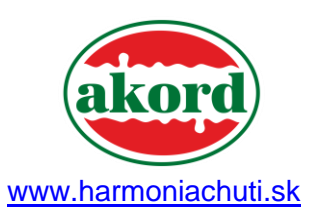

## 4.7. Potvrďte vašu objednávku tlačidlom **POKRAČUJTE K POKLADNI.**

| UMÁR OBJEDNÁVKY |                 |  |
|-----------------|-----------------|--|
| Medzisúčet      | 1.6233€ bez DPH |  |
| Cena spolu      | 1.6233€ bez DPH |  |

4.8. Potrebné údaje o Vašej firme budú automaticky doplnené. V sekcii "Doplňujúce informácie" nám môžete zanechať poznámku ohľadom vyzdvihnutia alebo doručenia objednávky. Objednávku odošlete tlačidlom ZÁVÄZNE OBJEDNAŤ.

| AKTURAČNÉ ÚDAJE                                                                                                    |              | ĎALŠIE INFORMÁCIE                                                                                         |
|----------------------------------------------------------------------------------------------------|--------------|----------------------------------------------------------------------------------------------------|
| írstné meno *                                                                                                    | Priezvisko 📩 | Poznámky k objednávke (voliteľné)                                                                         |
| Jan                                                                                                    | Novák        | Poznámka k objednávke, napr. upresnenie pre doručenie.                                                    |
| lázov spoločnosti *                                                                                                    |              |                                                                                                    |
| Jan Novák s.r.o.                                                                                                    |              |                                                                                                    |
| elefón <u>*</u>                                                                                                    |              |                                                                                                    |
| 0907123123                                                                                                    |              |                                                                                                    |
| -mailová adresa <u>*</u>                                                                                                    |              |                                                                                                    |
| jan.novak@test.sk                                                                                                    |              |                                                                                                    |
| . <u>entres</u>                                                                                                    |              |                                                                                                    |
| AŠA OBJEDNÁVKA                                                                                                    |              | Medzinišet                                                                                                |
| AŠA OBJEDNÁVKA<br>Produkt                                                                                                    |              | Medzisűčet                                                                                                |
| AŚA OBJEDNÁVKA Produkt Orbit Spearmint /20x30 ks/ × 1                                                                                    |              | Medzisűčet<br>0.3500€ bez DPH                                                                             |
| AŠA OBJEDNÁVKA Produkt Orbit Spearmint /20x30 ks/ × 1 Red Bull 0.25l /24 ks/ × 1                                                         |              | MedzisűSet<br>0.3500€ bez DPH<br>0.9750€ bez DPH                                                          |
| AŠA OBJEDNÁVKA Produkt Orbit Spearmint /20x30 ks/ × 1 Horalky Arašidové 50g /56 ks/ × 1                                                  |              | Medzisű5et<br>0.3500€ bez DPH<br>0.9750€ bez DPH<br>0.2983€ bez DPH                                       |
| AŠA OBJEDNÁVKA Produkt Orbit Spearmint /20x30 ks/ × 1 Red Bull 0,25i /24 ks/ × 1 Horalky Arašidové 50g /56 ks/ × 1 Medzisúčet            |              | Medzisüčet<br>0.3500€ bez DPH<br>0.9750€ bez DPH<br>0.2983€ bez DPH<br>1.6233€ bez DPH                    |
| AŠA OBJEDNÁVKA Produkt Orbit Spearmint /20x30 ks/ × 1 Red Bull 0,25i /24 ks/ × 1 Horalky Arašidové 50g /56 ks/ × 1 Medzisúčet Cena spolu |              | Medzisúčet<br>0.3500€ bez DPH<br>0.9750€ bez DPH<br>0.2983€ bez DPH<br>1.6233€ bez DPH<br>1.6233€ bez DPH |

#### 21 48 414 22 27 21 907 803 988

Banská Bystrica

#### 21 907 803 988 ordbb@harmoniachuti.sk

#### J +421 51791 66 56

Filiálka Prešov

## 421 915 912 217

#### akordpo@harmoniachuti.sk

#### Filiálka Trnava

#### J +421 33 550 24 39

- 1 33 550 24 39
- +421 908 910 880

   akordtt@harmoniachuti.sk
- 974 01 Banská Bystrica
  IČO: 46836411

AKORD distribučná s.r.o

Partizánska 89

- IČ DPH: *SK20236034*
- info@harmoniachuti.sk

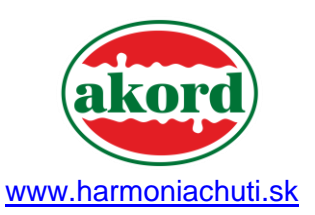

4.9. Po odoslaní objednávky sa vám zobrazí potvrdenie objednávky a na Vašu emailovú adresu Vám príde aj sumár objednávky. Tovar vám bude doručený podľa vopred dohodnutých rozvozových trás.

| Dakujeme. Vaša objednávka bola prijatá.<br>• Číslo objednávky: 6900<br>• Dátum: 18 marca, 2020<br>• E-mail. jan.flovak@lest.sk |                                                 |
|----------------------------------------------------------------------------------------------------|-------------------------------------------------|
| Produkt                                                                                                    | Cena spolu                                      |
| Orbit Spearmint /20x30 ks/ × 1                                                                                                 | 0.3500€ bez DPH                                 |
| Red Bull 0,25i /24 ks/ × 1                                                                                                    | 0.9750€ bez DPH                                 |
| Horalky Arašidové 50g /56 ks/ × 1                                                                                              | 0.2983€ bez DPH                                 |
| Medzisúčet:                                                                                                    | 1.6233€ bez DPH                                 |
| Cena spolu:                                                                                                    | 1.6233€ bez DPH                                 |
| Poznámka:                                                                                                    | skúška/test eshopu, prosím vymazať. Díky, Saška |
| Fakturačná adresa<br>Jan Novák<br>Jan Novák s.c<br>0907123123                                                                  |                                                 |

4.10. Históriu Vašich objednávok nájdete v sekcii "Môj účet", ďalej vľavo v sekcii "Objednávky".

|                                                    |            |                  | O NÁS N  | OVINKY KONTAKTY           | E-SHOP MÔJ ÚČET 💾 |
|----------------------------------------------------|------------|------------------|----------|---------------------------|-------------------|
| ⊋ / E-SHOP / MÔJÚČET                               |            |                  |          |                           |                   |
| <ul> <li>Nástenka</li> <li>Objednávky</li> </ul>   | Objednávka | Dátum            | Stav     | Cena spolu                | Akcia             |
| ▶ Adresy                                           | #6888      | 18 marca, 2020   | Vybavená | 11.6376€ bez DPH pre 49 p | položky Zobraziť  |
| <ul> <li>Detaily účtu</li> <li>Wishlist</li> </ul> | #4426      | 21 januára, 2020 | Zrušená  | 9.7733€ bez DPH pre 25 po | oložky Zobraziť   |
| ▶ Odhlásiť                                         | #2910      | 6 januára, 2020  | Vybavená | 9.4693€ bez DPH pre 24 po | oložky Zobraziť   |
|                                                    |            |                  |          |                           |                   |

Filiálka Trnava

📕 akordtt@harmoniachuti.sk

Banská Bystrica

21 907 803 988

ordbb@harmoniachuti.sk

Filiálka Prešov

akordpo@harmoniachuti.sk

AKORD distribučná s.r.o

Partizánska 89
 974 01 Banská Bystrica

🔲 IČO: 46836411

📕 info@harmoniachuti.sk

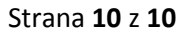

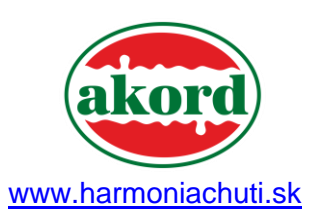

4.11. Objednávky si viete opakovane objednať, tak, že kliknete pri požadovanej objednávke "ZOBRAZIŤ" a ďalej "OBJEDNAŤ ZNOVU". Košík bol naplnený položkami z Vášho predchádzajúceho nákupu. Takúto objednávku je potrebné opätovne potvrdiť.

| A / E-SHOP / MÔJ ÚČET                          |                                                               |                                    |  |  |
|------------------------------------------------|---------------------------------------------------------------|------------------------------------|--|--|
| Nástenka                                       |                                                               |                                    |  |  |
| <ul> <li>Objednávky</li> <li>Adresy</li> </ul> | Objednávka #6888 poslaná 18 marca, 2020 je aktuálne Vybavená. |                                    |  |  |
| Detaily účtu                                   | Produkt                                                       | Cena spolu                         |  |  |
| <ul> <li>Wishlist</li> <li>Odhlásiť</li> </ul> | LH Kokosové venčeky 100g /24ks/ × 24                          | 7.2960€ bez DPH                    |  |  |
|                                                | LH Bela /24ks/ × 24<br>3Bit 46g /42 ks/ × 1                   | 4.1040€ bez DPH<br>0.2376€ bez DPH |  |  |
|                                                | Medzisúčet:                                                   | 11.6376€ bez DPH                   |  |  |
|                                                | Cena spolu:<br>Objednať znova                                 | 11.6376€ bez DPH                   |  |  |
|                                                |                                                               |                                    |  |  |

4.12. Z e-shopu sa jednoducho môžete odhlásiť. Kliknutím na **ODHLÁSIŤ SA** v záložke Môj účet.

Banská Bystrica
 21 48 414 22 27
 21 907 803 988
 ordbb@harmoniachuti.sk

#### Filiálka Prešov

+421 51791 66 56

akordpo@harmoniachuti.sk

### Filiálka Trnava

👂 +421 33 550 24 39

📕 akordtt@harmoniachuti.sk

974 01 Banská Bystrica IČO: 46836411

AKORD distribučná s.r.o

Partizánska 89

IČ DPH: SK2023603461

info@harmoniachuti.sk